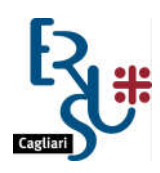

ENTE REGIONALE PRO SU DERETU A S'ISTUDIU UNIVERSITARIU DE CASTEDDU ENTE REGIONALE PER IL DIRITTO ALLO STUDIO UNIVERSITARIO DI CAGLIARI

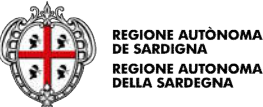

# GUIDA ALLA COMPILAZIONE DELLA DOMANDA DI CONTRIBUTO "FITTO CASA A.A. 2020/2021

1) Accedi al portale dello studente dalla home page del sito www.ersucagliari.it

#### Studenti non accreditati

Per registrarsi al Portale dello Studente è necessario essere in possesso delle credenziali SPID (almeno di livello 2) o della Carta d'identità elettronica (CIE).

Se hai già attivato la tua identità digitale non dovrai fare nulla di più: l'utilizzo delle credenziali SPID ti consentirà di accedere alla tua area personale del Portale dello studente.

Se invece non hai ancora attivato SPID, puoi trovare tutte le informazioni necessarie e le possibilità di attivazione fra cui scegliere su https://www.spid.gov.it/richiedispid. Cliccando sul singolo Identity Provider troverai maggiori dettagli del servizio offerto nonché il punto di partenza per attivare la tua identità digitale.

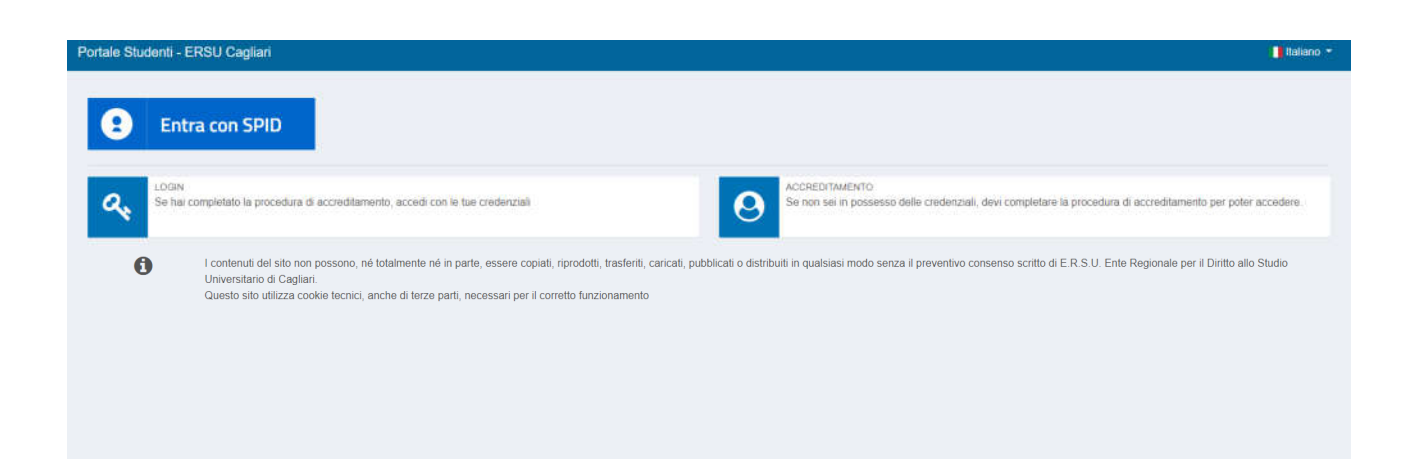

#### • <u>Studenti già accreditati</u>

Gli utenti già accreditati sul Portale dello studente, possono utilizzare le credenziali già rilasciate (codice utente e password), che resteranno valide fino alla data del 30 settembre 2021.

| Portale Stude | nti - ERSU Cagliari                                                                                                    |                                                  | 🚺 Italiano 👻                                                                                                    |
|---------------|----------------------------------------------------------------------------------------------------|--------------------------------------------------|----------------------------------------------------------------------------------------------------|
| <b>Q</b> *    | DGIN<br>e hai completato la procedura di accreditamento, accedi con le tue credenziali                                                                                                    | 0                                                | ACCREDITAMENTO<br>Se non sei in possesso delle credenziali, devi completare la procedura di accreditamento per<br>poter accedere. |
| 0             | i contenuti dei sito non possono, në totalmente në in parte, essere copiati, riprodi<br>per il Diritto alio Studio Universitario di Cagliari.<br>Questo sito utilizza cookle tecnici, anche di terze parti, necessari per il corretto fu | otti, trasferiti, caricati, pubb<br>Inzionamento | licati o distribuiti in qualsiasi modo senza il preventivo consenso scritto di E.R.S.U. Ente Regionale                            |

Inserisci il codice utente e la password:

| Login                                          |                              |
|------------------------------------------------|------------------------------|
| Accedi allo sportello online con le tue creden | ziali                        |
| Codice Utente                                  |                              |
| INSERIRE IL CODICE FISCALE UT                  | ENTE                         |
| Password                                       |                              |
|                                                |                              |
|                                                | Hal dimenticato la password? |
| Home                                           | Accedi                       |

Se hai dimenticato la password, puoi utilizzare la procedura per il recupero della password.

Ricorda che il codice utente è il codice fiscale.

2) Clicca sul riquadro "Domanda Fitto Casa":

| Sportello Studente                                                                                                    |          |                                                                                                    |               |                                                                                           |   | 9 53 🚺 kaluno * | 🔁 Blanco Tizia (100033) - |
|----------------------------------------------------------------------------------------------------|----------|----------------------------------------------------------------------------------------------------|---------------|-------------------------------------------------------------------------------------------|---|-----------------|---------------------------|
| Q Ticket Visualizza i tuol ticket                                                                                                    |          | Anagraisca<br>Modifica I tuoi dati anagrafici                                                                                 |               | E RAN<br>Inserisci Modifica Codice Itan                                                   |   |                 |                           |
| 2020/2021 2015/2020 2010/2019                                                                                                    |          |                                                                                                    |               |                                                                                           |   |                 |                           |
| Richiesta Benefici<br>Richiesta Benefici per l'a a. 2020/2021                                                                                                    | R        | ichiesta Mensa<br>civieria Mensa per fa s. 2020/2021                                                                          | 44            | Richiesta Sussidio Straordinario<br>Richiesta Sussidio Straordinario per l'a a. 2020/2021 | 1 |                 |                           |
| Conferma interesse all'assegnazione<br>alloggio<br>Conferma interessa all'assegnazione di potto atoggio<br>beneficari<br>Conferma interessa all'assegnazione di potto atoggio | di posto | Q                                                                                                    |               | O (                                                                                       |   |                 |                           |
| Carica documenti<br>Carica document per la a. 2020/2021                                                                                                    |          | utocertificazione status di fuori sede<br>noonthomone statu di hon sede per stadeni benefican d<br>ni sede; perta a 2020/2021 | torna a itido |                                                                                           |   |                 |                           |
| O<br>Domanda Fitto Casa<br>Domanda Fitto Casa per fa.a. 2020/2021                                                                                                    | R        | •                                                                                                    |               |                                                                                           |   |                 |                           |

La compilazione si suddivide in diverse schede; le informazioni inserite in ogni scheda possono essere salvate e puoi quindi compilare l'intera domanda in più riprese, anche con un successivo accesso al portale.

L'esempio che andiamo ad analizzare è la compilazione della domanda di uno studente che si sta iscrivendo, per l'A.A. 2020/2021, al secondo anno di una Laurea Triennale. Quindi se sei uno studente che nell'A.A. 2020/2021 si iscriverà al primo anno non visualizzerai la scheda relativa al merito.

| Fitto Casa - Dati Personali                                                                                                    |                 |
|----------------------------------------------------------------------------------------------------|-----------------|
| Io sottoscritto/a                                                                                                    |                 |
| Rifugiato político *                                                                                                    | SI NO           |
| Invalido almeno al 60% *                                                                                                    | NO NO           |
| Stato civile *                                                                                                    | Celibe/Nubile • |
| Sei orfano di entrambi i genitori? *                                                                                              | SI NO           |
| Ti trovi in una condizione di affido? *                                                                                           | SI NO           |
| Dichiaro di beneficiare di borsa di studio erogata dall'ERSU per l'anno accademico 2019 / 2020 (vedi bando art. 15 comma 3) *     | SI NO           |
| Emigrato sardo, figlio, coniuge o discendente di emigrato sardo tuttora residente al di fuori del territorio regionale *          | SI NO           |
| Dichiaro di avere debiti nei confronti dell'ERSU o dell'Amministrazione regionale e delle sue società controllate e partecipate * | SI NO           |

3) Indica "si "oppure "no" in corrispondenza di ogni riga:

## <u>I dati inseriti e salvati possono essere modificati in qualsiasi momento e sino all'invio della</u> <u>domanda</u>

4) Nella seguente scheda devi indicare i dati relativi alla Facoltà e all'anno di corso che stai frequentando nell'A.A.2020/2021:

| Sportello Studente                                                | 9 P                                                                                       | t 📕 Italiano \ominus Bianco Tizla (100033) • |
|-------------------------------------------------------------------|-------------------------------------------------------------------------------------------|----------------------------------------------|
| Fitto Casi                                                        |                                                                                           |                                              |
| lo sottoscritto/a Blanco Tizia (codice fiscale: BNCTZI98C52B354E) |                                                                                           |                                              |
| Situatione isotitione *                                           | Mi lichtvó per FA.A: 2020/2021 allo stesso como di liaurea frequentato nelFA.A: 2019/2020 |                                              |
| Universita'*                                                      | Urziversitä degli Studi di Cagliari                                                       | •                                            |
| Facota'*                                                          | Biologia e farmacia                                                                       | *                                            |
| Tipe cose *                                                       | Corso di Laurea (triennale)                                                               | *                                            |
| Corso di laureal diploma *                                        | 60:57 - Biologia                                                                          | •                                            |
| Anno di corso *                                                   | 21 anno nell'a a 2020/2021 🗸 🗸                                                            |                                              |
| Posicione *                                                       | In corso regolare 🐱                                                                       |                                              |
| Sede del cono *                                                   | Caglari 🐱                                                                                 |                                              |
|                                                                   |                                                                                           |                                              |
| 4 Indito                                                          |                                                                                           | 🛱 Salva e Continua                           |

La scheda successiva è fondamentale per indicare il corretto anno di prima immatricolazione e per specificare se ci sono state delle interruzioni di carriera. Ai fini del bando di concorso, l'anno di corso considerato per l'inserimento in graduatoria viene determinato dagli anni di carriera in relazione alla prima iscrizione assoluta, anche in caso di passaggio di corso di laurea o trasferimento da un'altra Università. Lo studente dell'esempio sotto riportato ha indicato che il suo primo anno di immatricolazione ad un qualsiasi corso di laurea triennale è il 2017/2018 e che poi ha rinunciato alla carriera. Questo è coerente con quanto ha indicato per il primo anno di iscrizione alla sua attuale carriera (A.A. 2018/2019).

| ara che i dati della propria immatricolazione sono i seguenti                                                                                                    |                                                                                                    |       |    |      |      |        |  |
|----------------------------------------------------------------------------------------------------|----------------------------------------------------------------------------------------------------|-------|----|------|------|--------|--|
|                                                                                                    | Matricola                                                                                                    | 12222 |    |      |      |        |  |
| Anno accademico di prima immatricolazione assoluta ad un conso di laurea, in Italia o all'estero, incluse carriere                                                                                                    | diverse da quella attuale anche se gia' concluse con rinuncia<br>studi, trasferimento, decadenza, conseguimento lilolo "                                                             | 2617  |    |      | 2018 |        |  |
|                                                                                                    | Hai gal' conseguito una laurea triennale? "                                                                                                    | 5     | NO |      |      |        |  |
|                                                                                                    | Haj gia' conseguito una faurea a ciclo unico? *                                                                                                    | [] N. | NO |      |      |        |  |
| Durante la tua camera universitaria si sono venticati eventi di intarruzione della regolare progressione degli<br>universitaria, in Italia o all'eatero, si el venticato uno o più dei seguenti aventi, trasferimento con repetizione | i anni di corso? (indica se, considerando quaișasi tus carriera<br>dello stesso anno di conso, acrizione al ripetente o fuori consu<br>intermedio, tinuncia agli studi, decadenza) * | \$1   | NO |      |      |        |  |
| + Aggiungi Evento                                                                                                    | Evento                                                                                                    |       |    |      |      |        |  |
| <b>≜</b> Fisman.                                                                                                    | Rinuncia studi                                                                                                    |       |    | 2017 |      | Milano |  |
|                                                                                                    |                                                                                                    | 2010  |    |      | 2010 |        |  |

5) Nella prossima scheda devi selezionare "fitto casa", indicare se sei nato in Sardegna o residente da almeno 5 anni e devi indicare se sei beneficiario di borsa Erasmus, Leonardo e similil per il corrente anno accademico; in questo caso dovrai specificare la durata del periodo di mobilità internazionale:

| ſ | o Casa - Scelta dei benefici                                                          |         |
|---|---------------------------------------------------------------------------------------|---------|
|   | losoritis la                                                                          |         |
|   | idem fane domanda per i seguent benefici els servici:                                 |         |
|   | * Fitto Casa                                                                          |         |
|   | Nato in Sandegna o revolvente da almeno 5 anni " 50 NO                                |         |
|   | Beneficiario borsa Erasmua. Leonardo e simil per il corrente anno accademico * 🛛 💷 NO |         |
|   |                                                                                       |         |
|   | distro El Salto e Co                                                                  | ontinua |

6) Nella prossima scheda devi indicare il n. dei cfu, la media ponderata e devi rispondere "si" oppure "no" alle successive domande:

| Sportello Studente                                                                                                    |                            | 🗣 🖾 📕 Italiano 😌 Bianco | Tizia (100033) - |
|----------------------------------------------------------------------------------------------------|----------------------------|-------------------------|------------------|
| Fitto Casa - Merito alla data di scadenza del Bando<br>lo sottoscrittola dianco recar (concer necare directiziocozosone.)<br>dichiaro che la situazione dell'attuale carriera universitaria e' la seguente:                                                                                                    |                            |                         |                  |
| Crediti maturali *<br>Media ponderata *<br>Il piano di studi del corso di laurea frequentato consente di conseguire almeno 60 clu per anno? *<br>I crediti indicati comprendono eventuali esami sostenuti in Erasmus, o altri esami sostenuti e inon ancora presenti sul<br>centificato di iscrizione con esami? *<br>Sei mai stato iscritto ad un Ateneo o tistituto con sede diversa da Cagilari ? * | 45<br>28<br>31 NO<br>31 NO |                         |                  |
| € Indietro                                                                                                    |                            | ₿ Sa                    | lva e Continua   |

Se sei uno studente iscritto alla **Pontificia Facoltà Teologica della Sardegna** dovrai indicare i crediti (ECTS) conseguiti con gli esami superati, con votazione in trentesimi. L'Ufficio effettuerà la valutazione in annualità, degli esami dichiarati, attribuendo ad 1 ECTS valenza 0,25 annualità.

| Sportello Studente                    |                                              |                                    |           | 🗣 🚦 🚺 Italiano 🛛 Bianco Tizla (100033) - |
|---------------------------------------|----------------------------------------------|------------------------------------|-----------|------------------------------------------|
| Fitto Casa - Iscrizione Universitaria |                                              |                                    |           |                                          |
| le settoscritto                       |                                              |                                    | /         |                                          |
| Situatione isoritions *               | M iscrivo per IA.A. 2020/2021 allo stesso co | rso di laurea frequentato nel'A.A. | 2015/2020 | ( <b>v</b> )                             |
| Universita'*                          | Portificia Facolta' Teologica della Sardegna |                                    | ×         | *                                        |
| Facoha'*                              | Pontificia Facolta Teologica della Sardegna  |                                    |           | 84).<br>84).                             |
| Tipe costà *                          | Corso di Laurea (ante riforma)               |                                    |           | •                                        |
| Corso di laurea/dpiorna *             | 97/01 - Teologia                             |                                    |           | •                                        |
| Anne di coriso *                      | 2" anno nell'.a.a. 2020/2021                 | ~                                  | 0         |                                          |
| Postcione *                           | In corse regolare                            | ÷                                  |           |                                          |
| Sede del coreó *                      | Caglari                                      | ~                                  |           |                                          |
|                                       |                                              |                                    |           |                                          |
| ♦ Indetto                             |                                              |                                    |           | 😰 Salina e Continua                      |
|                                       |                                              |                                    |           |                                          |

| Sportelio Studente                                                                                                    |                          |                             | 9 Ø | Itakano | \varTheta Bianco Tizia (100033) = |
|----------------------------------------------------------------------------------------------------|--------------------------|-----------------------------|-----|---------|-----------------------------------|
| Fitto Casa - Merito alla data di scadenza del Bando                                                                                                    |                          |                             |     |         |                                   |
| dichiaro che la situazione dell'attuale carriera universitaria el la seguente:                                                                                   |                          |                             |     |         |                                   |
| Crediti maturati *                                                                                                    | 45                       |                             |     |         |                                   |
| Media ponderata *                                                                                                    | 28                       |                             |     |         |                                   |
| I crediti indicati comprendono eventuali esami sostenuti in Erasmus, o altri esami sostenuti e non ancora presenti sul<br>certificato di iscrizione con esami? * | SI NO                    |                             |     |         |                                   |
| . Sei mai stato iscritto ad un Ateneo o Istituto con sede diversa da Cagliari ? *                                                                                | SI NO                    |                             |     |         |                                   |
| O Indicare solo gli esami con votazione espressa in trentesimi. L'Ufficio effettuerà la valutazione in annualità degli esami dichi                               | arati attribuendo ad 1 E | CTS valenza 0,25 annualità. |     |         |                                   |
|                                                                                                    |                          |                             |     |         | ]                                 |
| ← Indietro                                                                                                    |                          |                             |     |         | 🖺 Salva e Continua                |

7) Nella prossima scheda puoi inserire nel dettaglio gli esami che non sono stati ancora registrati dalla segreteria ma che hai comunque superato entro il 30 aprile (compresi gli esami sostenuti in Erasmus):

| Sportelio Studente                                                     |                            |                        |                   | Q 🖯 🚺 talar | 90 🛛 🔁 Biarroo Tizia (100033) • |
|------------------------------------------------------------------------|----------------------------|------------------------|-------------------|-------------|---------------------------------|
| Fitto Casa - Esami sostenuti con esito positivo entro la data di scade | nza del bando e non ancora | a registrati dalla sej | greteria studenti |             |                                 |
| le sottoscritto/a                                                      |                            |                        |                   |             |                                 |
| Insertmento/Modifica exame                                             |                            |                        |                   |             |                                 |
| Descrizione "                                                          | laboratorio                |                        |                   |             |                                 |
| Data sostarimento (ggimmiaaaa) *                                       | 02/02/2021                 |                        |                   |             |                                 |
| Tipo metito *                                                          | Votazione                  | labreda'               |                   |             |                                 |
| Credii                                                                 | 12                         |                        |                   |             |                                 |
| Votazione                                                              | 25                         |                        |                   |             |                                 |
|                                                                        |                            |                        |                   |             | -                               |
| © Annala                                                               |                            |                        |                   |             | 10 Avant                        |

| sotoscritta             |                                                     |                                                     |             |           |         |
|-------------------------|-----------------------------------------------------|-----------------------------------------------------|-------------|-----------|---------|
| Esami sostanuti con esi | to positivo entro la data di scadenza del band      | o e non ancora registrati dalla segretoria studenti |             |           |         |
| ATTENZIONEI Dove        | ndu indicare ciliu non intera per i crediti, il sep | anatore docimalo da usanti el Epunto ( )            |             |           |         |
| O Agglungi esame        |                                                     |                                                     |             |           |         |
|                         | Descrizione                                         | Data sostenimento (gg/mm/aasa)                      | Tipo merito | Votazione | Crediti |
|                         | taboratorio                                         | 02/02/2021                                          | voro        | 26        | 12      |
|                         | statistica                                          | 20/12/2020                                          | νοτο        | 30        | 12      |
|                         |                                                     |                                                     |             |           |         |

8) Nella prossima scheda, per prima cosa, devi indicare di aver preso alloggio a TITOLO ONEROSO per un periodo di almeno quattro mesi nel periodo dal 01/10/2020 al 30/09/2021, con regolare contratto di locazione intestato allo studente, nei pressi della sede del corso, specificando se l'alloggio è presso un appartamento privato oppure in Collegio/altra struttura residenziale, fatto salvo quanto previsto dall'ultimo comma dell'art. 3 del bando per gli studenti che partecipano a programmi di mobilità internazionale.

| Studente                                                                                                    |                                                                                                    |                                 | 9 51 Litalaro | e Elianco Tizla (190033) |
|----------------------------------------------------------------------------------------------------|----------------------------------------------------------------------------------------------------|---------------------------------|---------------|--------------------------|
| Fitto Casa - Contratto di locazione                                                                                                    |                                                                                                    |                                 |               |                          |
| dichiars di aver preso alloggis a TITOLO ONEROSO per un periodo di almeno quattro mesi nel                                                               | periodo dal 01/15/2522 al 30/59/2521, con regolare contratto di locazione, nel pressi della sede dei corso"                 | s                               | he he         |                          |
| Presso* collegionale another president pr                                                                                                    | ngan et altegan at periode ad pelan had pail essens ngante et unitarens                                                     | appartamento di un privato      |               |                          |
| Dati nikihi alfaloggio preso in locadone presos le sede dell'Alteres di Cagliari a titole normos                                                         |                                                                                                    |                                 |               |                          |
| Calcare wala socione "Calca document" della propria anni ritorrata del Portale dello Stadonte co Denominazione del proprietario*                         | çia del contratto di locazione. Il mancato calcamento della suddette docamentazione entro la data di scadenza del hando con | gorta l'esclusione dal concerso |               |                          |
| Codice facale del proprietàrio*                                                                                                    |                                                                                                    |                                 |               |                          |
| Comune dell'appartamento*                                                                                                    | aglal                                                                                                    |                                 |               |                          |
| Via e numero cívico dell'appartamento"                                                                                                    | Via cocco orlu n 6                                                                                                    |                                 |               |                          |
| Canone menalle corrisposito dal singolo studente al netto delle spese per le utenze"                                                                     | 320.00                                                                                                    |                                 |               |                          |
| Data di isizie validità dei contratto"                                                                                                    | 0413/2029                                                                                                    |                                 |               |                          |
| Data di scadenza dei contratto"                                                                                                    | 03030021                                                                                                    |                                 |               |                          |
| Durate del contratto in mesi"                                                                                                    | 2                                                                                                    |                                 |               |                          |
| Data d'registrazione del contratto (N.B.: in caso di rinnovo-anche tacito- dei contratto, dovrà essere<br>Indicate la deta d'registrazione del rinnovo)" | 10/12/2020                                                                                                    |                                 |               |                          |
| Plumero di registrazione del contratto"                                                                                                    | 2112                                                                                                    |                                 |               |                          |
| Sede dell'Agenzia delle Entrate presso la qualie è stato registrato il contratto. In caso di registrazione<br>telenatica indicare "linko telematico"     | 21                                                                                                    |                                 |               |                          |

N.B. Nel caso in cui sei in possesso di un contratto d'affitto della durata inferiore ai quattro mesi, dovrai poi indicare di aver stipulato un ulteriore contratto d'affitto a completamento del periodo previsto dal bando di concorso e in questo caso compilerai i relativi dati:

| Di aver stipul Presso* collegio/altra struttura residenzale/                                                                        | ato un ulteriore contratto d'affi      | itto a completamento d        | del periodo previsto dal ba    | ando di concorso*                     | SI                               |           | NO | - |
|----------------------------------------------------------------------------------------------------|----------------------------------------|-------------------------------|--------------------------------|---------------------------------------|----------------------------------|-----------|----|---|
| Presso* collegio/altra struttura residenziale/                                                                                      | altra tipologia di alloggio (il period | lo all'estero non può esse    |                                |                                       |                                  |           | /  | _ |
|                                                                                                    |                                        | in an antine tion publication | ere oggetto di rimborso)       |                                       | appartamento di u                | n privato |    |   |
|                                                                                                    |                                        |                               |                                |                                       |                                  |           |    |   |
|                                                                                                    |                                        |                               |                                |                                       |                                  |           |    |   |
| lated all devices were a boundary were to and the America of Paulint a Web server                                                   | a dall'aliation contratto              |                               |                                |                                       |                                  |           |    |   |
| nos en sedido lasse o ecretose lasses e sest en veses o calhes a prosicional                                                        | o des militione contratos              |                               |                                |                                       |                                  |           |    |   |
| Caricare nella sectione "Carica documenti" della propila anna riservata del Portale dello                                           | Studente copia del contratto di locaci | one. Il mancato cericamente   | e deita suddetta documentazion | ne entro la data di scattinza del hur | lo comporta l'esclusione dal con | 00100     |    |   |
| Denominazione del p                                                                                                    | oprietario* x000                       |                               |                                |                                       |                                  |           |    |   |
| Codice fiscale del pi                                                                                                    | oprietario*                            |                               |                                | 1                                     |                                  |           |    |   |
| Comune dell'appr                                                                                                    | itamentu' Caglast                      |                               |                                |                                       |                                  |           |    |   |
| Via e numero cínico dell'appr                                                                                                    | stamento" Via volta n.6                |                               |                                |                                       |                                  |           |    |   |
| Canone mensile conteposto dal singolo studente al netto delle spese per                                                             | le utenze* 150.00                      |                               |                                |                                       |                                  |           |    |   |
| Data di inizio ralidità del                                                                                                    | contrattu" 04/03/2021                  |                               |                                |                                       |                                  |           |    |   |
| Data di scationza dei                                                                                                    | contraction 04/04/2021                 |                               |                                |                                       |                                  |           |    |   |
| Durata del contrat                                                                                                    | o in mesi <sup>o</sup> 1               |                               |                                |                                       |                                  |           |    |   |
| ta di registrazione del contratto (N.B.: In caso di rimove -anche tacito: del contratto, do<br>Indicata la data di registrazione di | irā essere<br>I (intovis) <sup>2</sup> |                               |                                |                                       |                                  |           |    |   |
| Numero di registrazione del                                                                                                    | contratto* 0000000                     |                               |                                |                                       |                                  |           |    |   |
| de dell'Agenzia delle Entrate presed la quale è stato regisituato il contratto. In caso di rec<br>Milamatica indicare "invio tr     | Istracione Cagilari<br>Ienutico"       |                               |                                |                                       |                                  |           |    |   |
|                                                                                                    |                                        |                               |                                |                                       |                                  |           |    |   |

9) Questa è la prima scheda relativa alla condizione economica. Devi indicare correttamente una tra le opzioni proposte. Ad esempio: se il tuo nucleo familiare produce redditi e detiene patrimoni mobiliari e/o immobiliari esclusivamente in Italia compila le schede come indicato di seguito:

| © ESCLUSIVAMENTE IN PAESI DIVERSI DALL'ITALIA  |
|------------------------------------------------|
| * ESCLUSIVAMENTE IN ITALIA                     |
| SIA IN ITALIA CHE IN PAESI DIVERSI DALL'ITALIA |
|                                                |

10) Nella seguente scheda, se sei in possesso dell'attestazione ISEE indica "si" alla dicitura: "E' in possesso del numero protocollo INPS" e indicherai il protocollo dell'attestazione (INPS-ISEE-2021ecc.) nella seconda parte della scheda. Se non sei ancora in possesso dell'attestazione ISEE devi inserire la data di sottoscrizione della DSU, per poter procedere nella compilazione della domanda. Gli indicatori reddituali e patrimoniali saranno acquisiti dall'Ente dalla banca dati dell'INPS dopo l'invio della domanda, pertanto non dovrai caricare l'attestazione ISEE nell'area "carica documenti".

| Attestatione                                                                                                    |                                  |             |      |                                     |
|----------------------------------------------------------------------------------------------------|----------------------------------|-------------|------|-------------------------------------|
| E in possesso del numero protocollo th/PS *<br>La data di rilascio dell'attestazione da parte dell'Ente e'. *                                                                                                    | 5i NO<br>12/01/2021              |             |      |                                     |
| Il numero di protocollo dell'attentazione et $^{\circ}$                                                                                                    | INPS-ISEE 2021                   | ♥ 01903372W | - 01 |                                     |
| e Inslava                                                                                                    |                                  |             |      | , 😰 Salva e Costin                  |
| tello Studento                                                                                                    |                                  |             |      | 🗣 🖂 👔 Italiano 🛛 Bianco Tuta (1900) |
|                                                                                                    |                                  |             |      |                                     |
| chiesta Sussidio Straordinario - Isee                                                                                                    |                                  |             |      |                                     |
| ichiesta Sussidio Straordinario - Isee                                                                                                    |                                  |             |      |                                     |
| Ichiesta Sussidio Straordinario - Isee Attostatione E in possess del numero protocolis MPS - La deta difuscio dell'interazione da parte dell'Erte e' -                                                                                                    | <b>NO</b>                        |             |      |                                     |
| AttestaSussidio Straordinario - Isee                                                                                                    | 12/01/2021<br>NPS-ISEE-          | v[2]        |      |                                     |
| In menor di protocolo dell'attestazione el : " Dichlarazione Sostitutiva Unica (DSU)                                                                                                    | III NO<br>1201/2021<br>NPS-ISEE- | *[2]        |      |                                     |
| AttestaSussidio Straordinario - Isee AttestaSussidio Straordinario - Isee E in possesso del numero protocollo INPS * La data di ritaccio dell'Attestacione de porte dell'Etne ei * Il numero di protocollo dell'attestazione ei * Dichiaracione Sostitutiva Unica (DSU) La data di sottosoricione della DSU ei * |                                  | v           |      |                                     |

11) La successiva scheda è relativa al riepilogo; per completare la domanda devi cliccare su : "salva e continua".

| Fitto Casa - Riepilogo                      |                                       |
|---------------------------------------------|---------------------------------------|
| lo sottoscrittola                           |                                       |
| Dati Personali                              | ~                                     |
| 🖻 Iscrizione Universitaria                  | ×                                     |
| Immatricolazione e Interruzione di carriera | ÷                                     |
| 🔚 Servizi Richiesti                         | ÷                                     |
| III Merito Anni successivi                  | *                                     |
| 🏛 Esami                                     | *                                     |
| III ContrattoLocazione                      | *                                     |
| € Condizione Economica                      | *                                     |
| € ISEE                                      | · · · · · · · · · · · · · · · · · · · |
| <b>€</b> Indistro                           | 😰 Salva e Continua                    |

N.B.: I documenti richiesti dal bando di concorso devono essere caricati in upload nell'apposita sezione del Portale dello studente entro il 30 aprile 2021 ore 13:00 pena l'esclusione dal concorso.

### Rettifica della domanda

Entro la data del 30 aprile 2021 ore 13:00 è possibile effettuare la rettifica dei dati inseriti nella domanda on line, per la correzione di errori di compilazione. Lo studente che ha già compilato e inviato la domanda può effettuare autonomamente modifiche e correzioni alla stessa fino alla suddetta data di scadenza. Ai fini dell'inserimento in graduatoria sarà presa in considerazione l'ultima domanda presentata. Non sarà possibile modificare la domanda dopo la scadenza e non saranno accettate domande cartacee.